ATHLONE INSTITUTE BURSARY PROJECT FUND

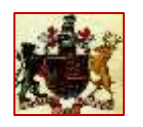

NPO 045-198 Adiuvans se ipsum Adiuvantem - Helping you to help yourself Established 1998 as AIT Bursary Project Committee

> Email: <u>admin@athlonebursary.co.za</u> Web: <u>www.athlonebursary.co.za</u>

## **Online Bursary Application Step-by-Step Guide**

- 1. Access the website and online application portal at <u>https://athlonebursary.co.za/</u>
- 2. If you are completing the application on a laptop or computer, click on **'APPLICATION'** in the top, right hand corner of your screen. If you are completing the application on a mobile phone, click on the three horizontal lines and then click on **'APPLICATION'**.

|   | û ≞ athlonebursary.co.za                 | 2   | : |
|---|------------------------------------------|-----|---|
|   | AIBPROF<br>Alleger former<br>Hager Party | →≡  |   |
|   | ABOUT                                    |     |   |
| - | APPLICATION                              |     |   |
|   | guidelines HERE.                         | • • |   |

- **3.** Read the application information carefully and accept the terms and conditions.
- 4. Click on <u>one</u> of the two options: **FIRST YEAR STUDENT** or **SENIOR STUDENT**

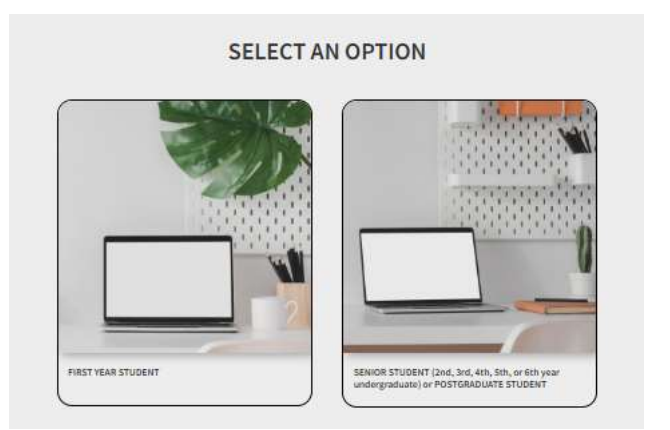

## ATHLONE INSTITUTE BURSARY PROJECT FUND

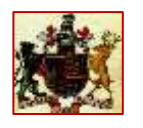

Adiuvans se ipsum Adiuvantem - Helping you to help yourself Established 1998 as AIT Bursary Project Committee

NPO 045-198

Email: <u>admin@athlonebursary.co.za</u> Web: <u>www.athlonebursary.co.za</u>

- 5. Once you select an option, thoroughly read the information presented under the heading 'ONLINE APPLICATION' thoroughly.
- **6.** Download, print, complete fully and re-upload (on the final page of the application) the three templates provided and labelled as follows:
  - Student Account Information (to be completed by the Tertiary Institution)
  - Official Testimonial by your Religious Leader (to be completed by your religious leader)
  - **Declaration of Information Submitted** (to be completed by you, the applicant)
- 7. Ensure that you have all the necessary **supporting documents** (certified) and the three completed templates, scanned and saved on your laptop or a UISB Flash Drive.
- 8. Complete the application. If you need to save and complete the application at a later stage, click 'Save as Draft'.
- 9. Click 'Next' once a section is complete and you want to move on to the next section.
- 10. Once you have completed all the sections and you have attached all the supporting documents, click'Register' to submit the application.

**Note:** You cannot amend your application once you submit. Please ensure that your application is complete and that you upload the correct documents before submitting the application.

For any enquiries, please contact: <a href="mailto:admin@athlonebursary.co.za">admin@athlonebursary.co.za</a>